### LICENSE AGREEMENT

Static Control Components, Inc. (Static Control) grants this limited license to the person, firm or corporation (hereinafter "User") downloading electronically or by printing this file to use Static Control's copyrighted documents in accordance with the terms of this agreement. If you agree with the terms of the license then you may download this information. If you do not agree with the terms of the license, then you are not authorized to use this information, and any use of it may be in violation of Static Control's copyrights or trademarks.

### TRADEMARKS

The Static Control material herein may make reference to its own trademarks, or trademarks of others. Static Control grants a limited license to the User to use Static Control's trademarks in its internal documents and for its internal purposes on the following terms and conditions. Any use of Static Control's trademark must be used in a context which makes it clear that the product reference is a Static Control Components, Inc. product, and not a product from any source.

The materials provided to the User may include reference to trademarks of others. Any use the User makes of these marks should reference the owner of those marks. Nothing in this agreement constitutes any authorization by Static Control to use any of these trademarks in any context.

#### COPYRIGHTS

Static Control grants a limited license to the User to use the attached copyrighted documents. The permitted use of these documents is limited to internal purposes and needs of the company. The company is prohibited from using these copyrighted documents, or any part of them, including graphic elements, in any materials that are used outside the physical business location of the User. The User is prohibited from using any materials in any documents whether printed or electronic, which are distributed to any third party. The use of these copyrighted documents, or parts of them, including graphic elements, from these documents in marketing material, either print, electronic or web is prohibited. The sale, transfer, copying of these documents or any parts of these documents to any other party is prohibited.

Static Control Components, Inc. retains all rights to its copyrighted documents, and any use of these documents by User should reference Static Control's copyrights, with the notice "copyright Static Control Components, Inc."

Static Control reserves the right to cancel this license on 30-days written notice. All of the User's material incorporating Static Control's copyrighted documents shall be destroyed upon receipt of its notice of termination.

The User may not distribute, share, and otherwise convey the copyrighted documents to any other persons, corporations or individuals.

The User, by use of these documents, acknowledges Static Control's copyright in these materials.

#### STATIC CONTROL DOES NOT GUARANTEE OR WARRANT DOWNLOADED INFORMATION

The information User is downloading is published by Static Control in "as is" condition "with all faults". Static Control makes no representations or warranties of any kind concerning the quality, safety, or suitability of the downloadable materials, either express or implied, including without limitation any implied warranties of merchantability, fitness for a particular purpose, or non-infringement. Further, Static Control makes no representations or warranties as to the truth, accuracy or completeness of any statements, information or materials concerning items available for download. In no event will Static Control be liable for any indirect, punitive, special, incidental, or consequential damages however they may arise even if Static Control has been previously advised of the possibility of such damages.

# Xerox<sup>®</sup> XD100 (Sharp<sup>®</sup> AL1000) **Remanufacturing Instructions**

Released in November 1998, the Xerox® Document WorkCentre XD100/102 digital copier/printers use the same 600-dpi Sharp engine found in the Sharp AL-1000/1010/1041 line. Unlike the Sharp machines, Xerox shipped the XD models with the printing capability installed. The XD offered a copy speed of 10 ppm and a print speed of 8 ppm. Aimed at the small office

and home users, Xerox has aggressively marketed the XD100 series through superstores, catalogs, wholesale distribution and dealer channels. The combination of rising placements and high cartridge list prices makes this engine an

attractive remanufacturing opportunity.

This Sharp engine features a dual-component developing system using a drum cartridge and a toner cartridge. Both toner and developer are housed in the toner cartridge and have OEM weights of 215g and 190g respectively. The XD100 series ships with a starter cartridge.

The assembly and disassembly of the cartridges is fairly easy. The wiper blade is made of polyurethane attached to a metal stamping. The doctor blade is in a fixed position and made of steel. The developer roller has an aluminum sleeve with a silver coating. It is important to note that although the Sharp and Xerox cartridges use the same internal components, the cartridges are not interchangeable between printers without modification.

About the Cartridge

In August 1998, Sharp® released the AL-1000 family of digital laser copier/printers. The series consisted of three machines, AL-1000, AL-1010 and AL-1041. All machines featured a copy speed of 10 pages-per-minute (ppm) with a print speed of 8 ppm. The base AL-1000 and AL1010 models offered a user-installed printer capability upgrade. The high-end AL-1041 model included a scan once/print many feature and printer capabilities. Targeted at copier users in small businesses and home offices, the series was distributed through superstores, catalogs, and warehouse clubs. Sharp later used the same engine for an AL-1200 series which offered the same capabilities as the AL-1000 machines, but featured an increased copy speed of 12 ppm.

#### Xerox® XD100 Engine Information

| Engine Name                    |                                          |
|--------------------------------|------------------------------------------|
| Engine Type                    | Monochrome, Digital Laser Copier/Printer |
| Date of Introduction           | Âugust 1998                              |
| Print Speed (pages per minute) |                                          |
| Duty Cycle.                    |                                          |
| Print Resolution (dpi)         |                                          |

#### Cartridge Information

| Toner Cartridge OEM Part Number        | 6R914 (Xerox®)       | AL-100TD (Sharp®)    |
|----------------------------------------|----------------------|----------------------|
| Cartridge List Price*/Wholesale Price* | \$187/\$179 (Xerox®) | \$250/\$208 (Sharp®) |
| OEM Rated Page Yield                   |                      | 6,000 pages          |
|                                        |                      |                      |
|                                        |                      |                      |

Cartridge List Price\*/Wholesale Price\* ..... \$198/\$165 (Xerox\*) \$270/\$214 (Sharp\*) \*Prices as of February 2000

#### Printer Compatibility

Xerox<sup>®</sup> WorkCentre XD100/102/103F/120F/155F Sharp® AL-1000/1010/1041/1200/1220/1250/1521

#### Table of Contents

| About the Cartridge 1              |
|------------------------------------|
| Drum Unit Section 2                |
| Toner Unit Section 2               |
| Tools & Supplies You Will Need . 3 |
| Use of Compressed Air3             |
| Toner Unit                         |
| Disassembly 4-5                    |
| Reassembly6                        |
| Drum Unit                          |
| Disassembly7-8                     |
| Reassembly 9-10                    |
|                                    |

#### WWW.SCC-INC.COM

Get the latest information on the web at Static Control's Xerox® XD100 Online Engine Center at www.scc-inc.com

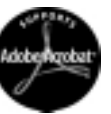

System Support Series<sup>™</sup> Documents are available on our Web site in Adobe® Acrobat® format.

If you need additional information or technical assistance, please contact the Technical Support Group.

1.800.948.1072 (USA) +44 (0) 118 9323 8800 (UK) e-mail: techservices@scc-inc.com www.scc-inc.com

Version 1 - February 2000

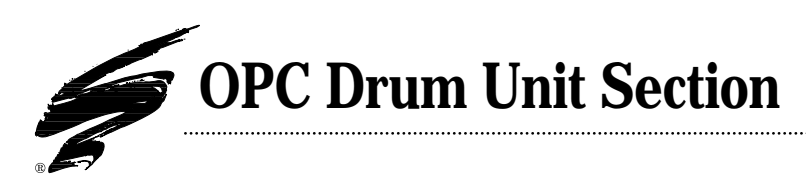

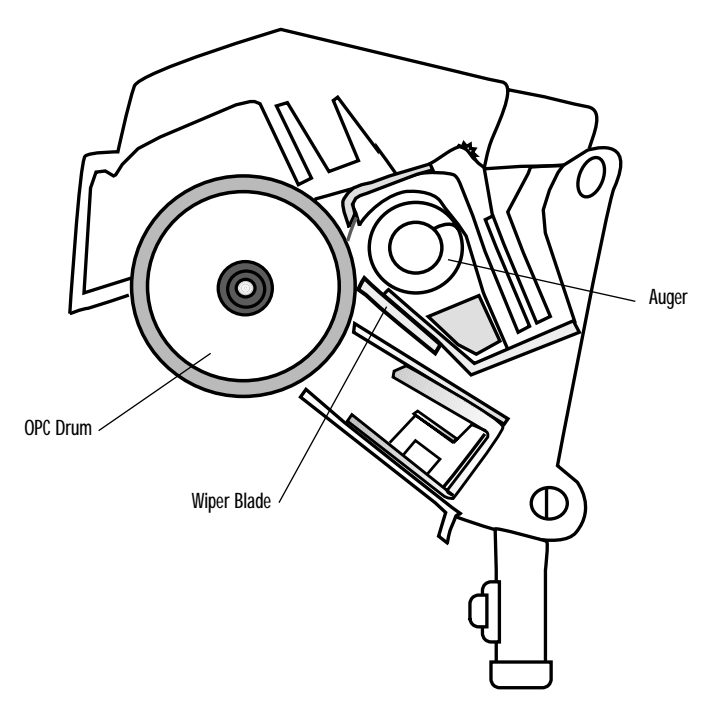

# **Toner Unit Section**

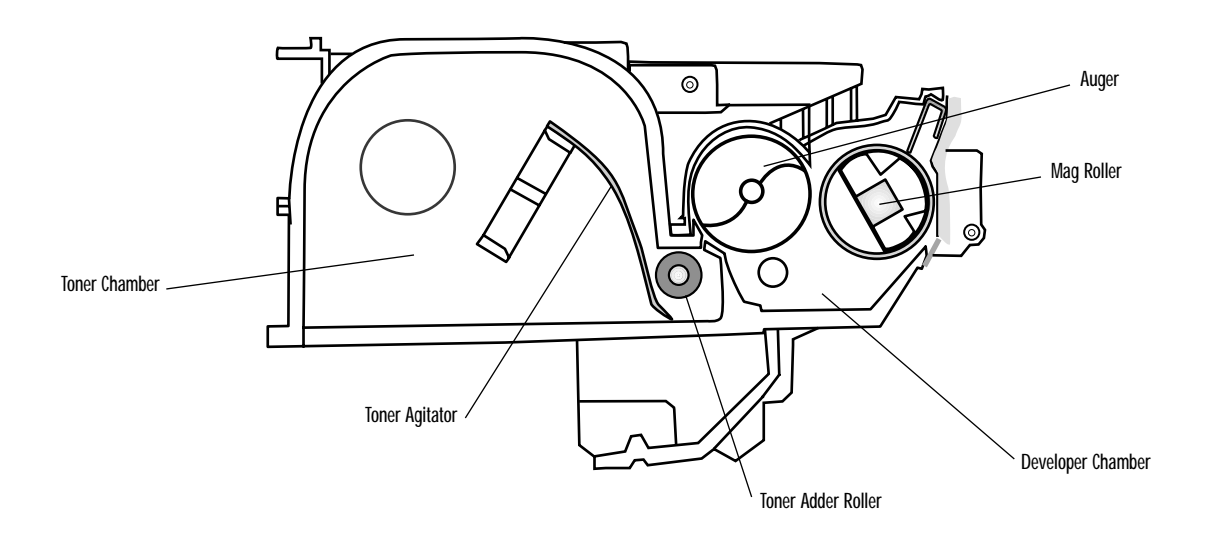

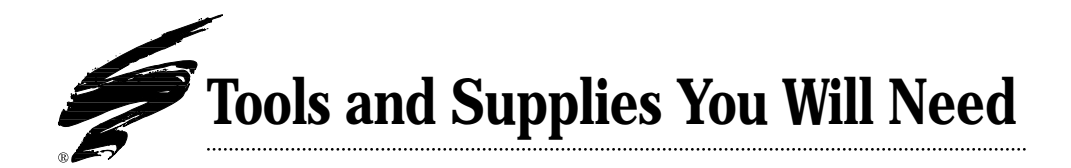

# **Tools and Supplies:**

| Phillips Screwdriver                            |
|-------------------------------------------------|
| Small Flathead Screwdriver                      |
| • Hook Tool                                     |
| Foam/Felt Scraper Tool FSTOOL                   |
| Lint-Free Cleaning Cloth LFCCLOTH               |
| • XD Hopper-Developer Cap Removal ToolXDHCRTOOL |
| • Compressed Air(See"Use of Compressed Air")    |

## **Use of Compressed Air**

As of April 28, 1971, the Occupational Safety & Health Administration (OSHA) Standard, 29 CFR 1910.242 paragraphs a & b for general industry requires effective chip guarding and personal protective equipment (PPE) when using compressed air. When cleaning residual toner particles from cartridges using a compressed air system, you must use air nozzles meeting OSHA requirements. Air nozzles that regulate air pressure to a maximum of 30 psi comply with this standard. Refer to the OSHA publication for any updates or changes that have occurred since the date noted above.

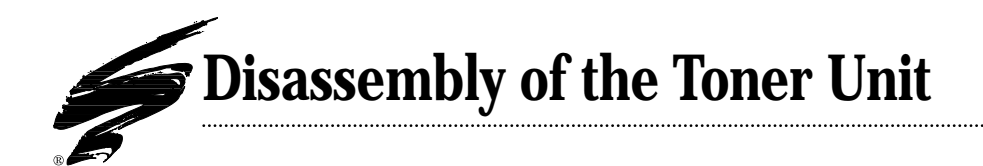

**1.** Remove the two screws that secure the waste bin (FIG 1). Remove the waste bin (FIG 2).

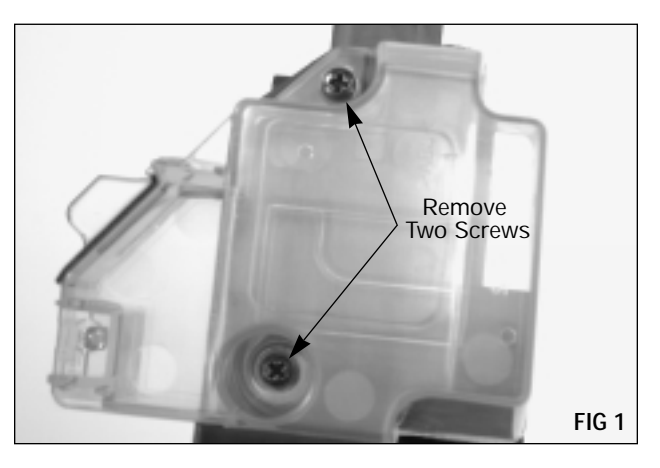

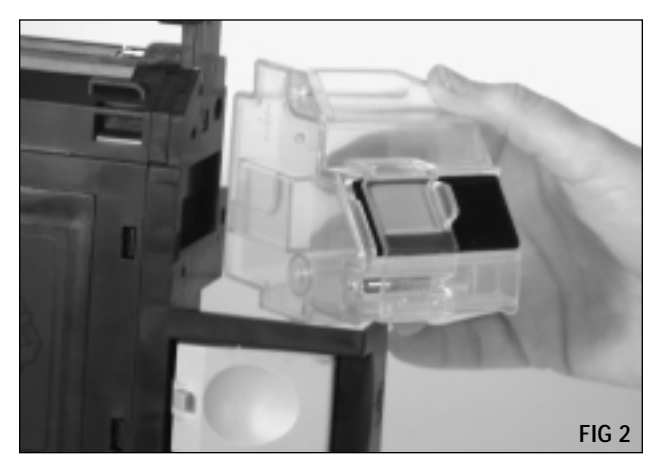

**2.** Remove the two screws that secure the end plate (FIG 3).

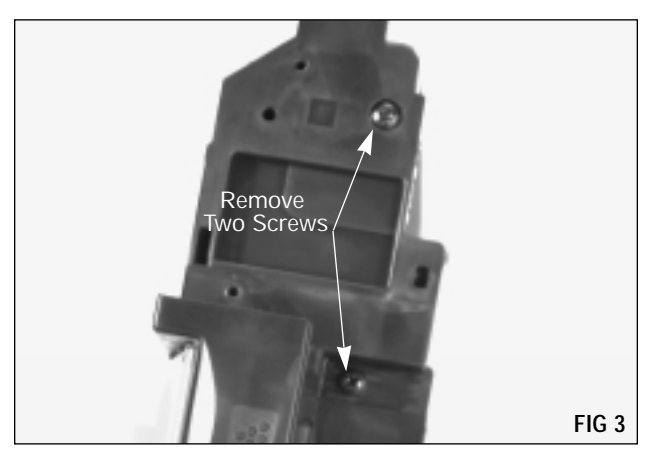

**3.** Pull out the top of the end plate and the locking tabs on the bottom of the cartridge will release (FIG 4). Remove the end plate.

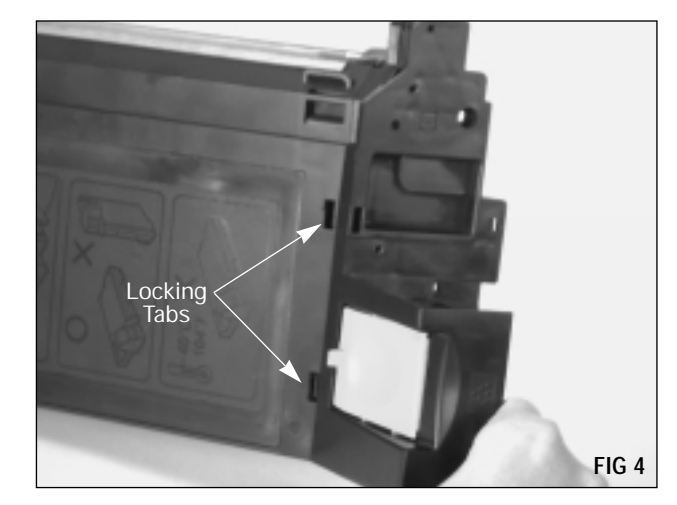

**4.** Remove the two screws that secure the developer section to the toner section (FIG 5).

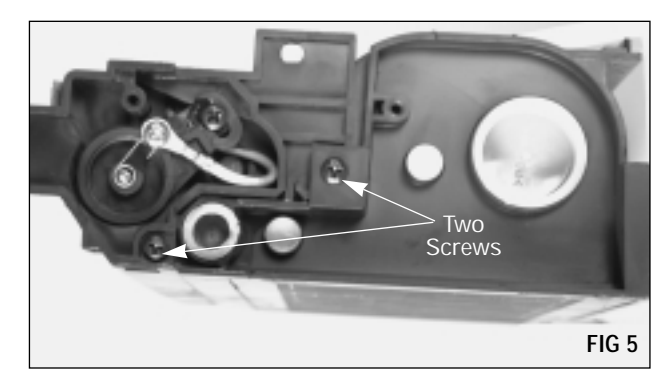

**5.** Carefully separate the developer section from the toner section (FIG 6).

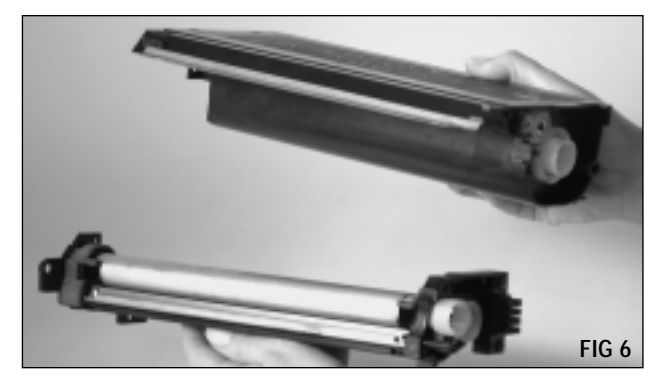

**6.** Thread the large end of the XD Hopper Cap Removal Tool (XDHCRTOOL) into the toner hopper cap in a counterclockwise direction (FIG 7).

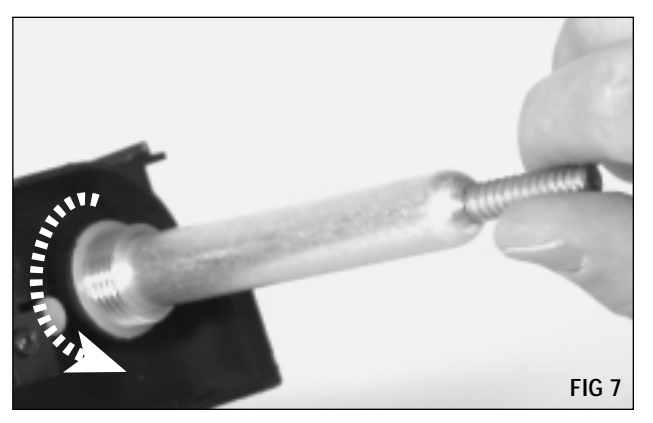

7. Remove the toner hopper cap (FIG 8).

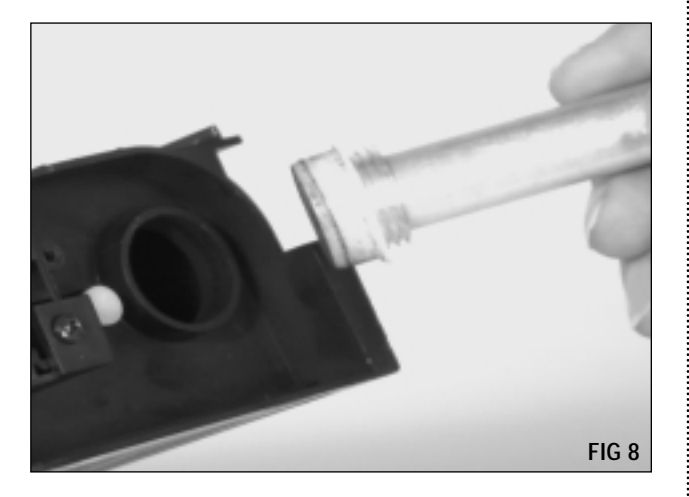

**8.** Thread the small end of the hopper cap removal tool into the developer cap in a counterclockwise direction (FIG 9).

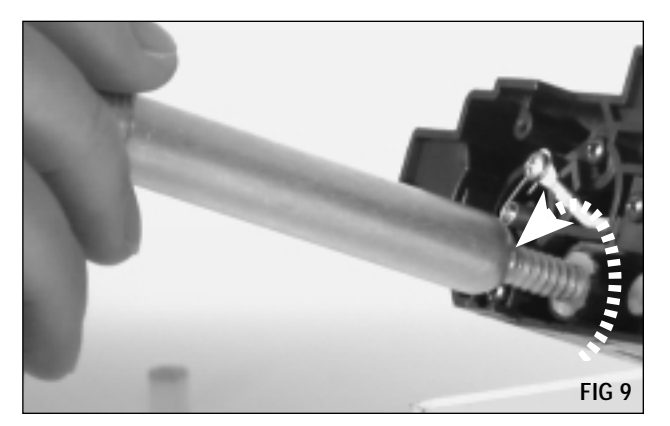

**9.** Remove the developer cap (FIG 10).

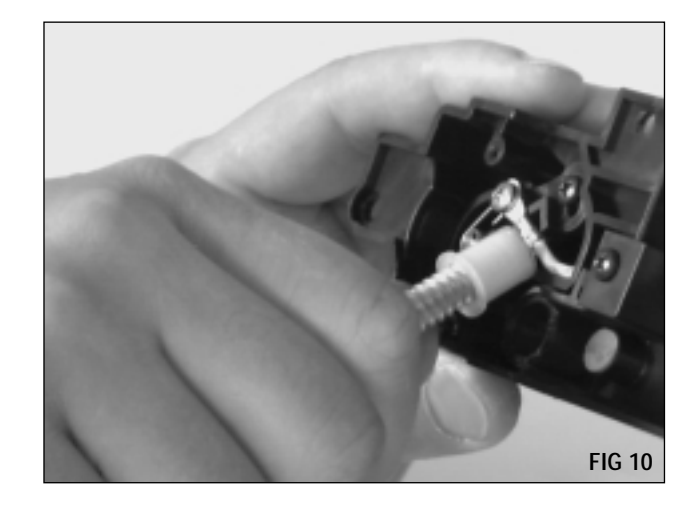

**10.** Clean the toner section with dry, filtered compressed air (FIG 11).

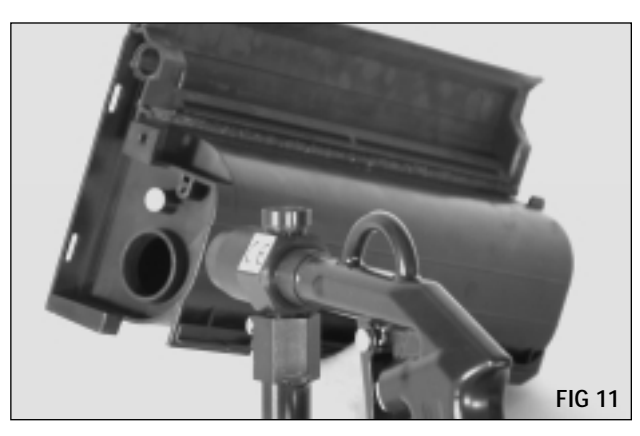

**11.** Clean the developer section with dry, filtered compressed air, rotating the developer roller to remove the remaining developer (FIG 12).

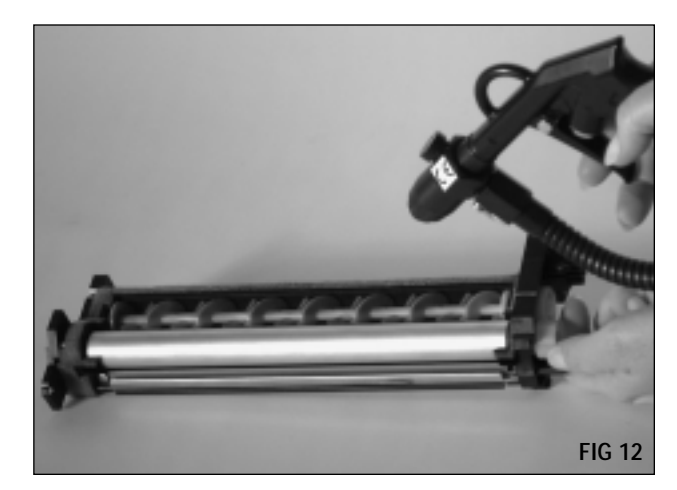

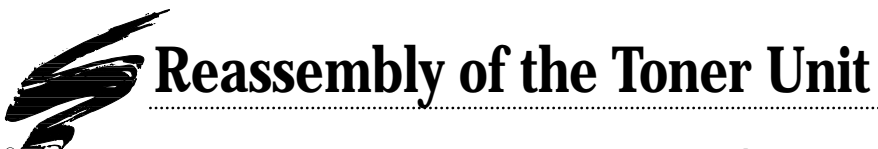

**1.** Reattach the developer section to the toner section and secure with the two screws (FIG 13).

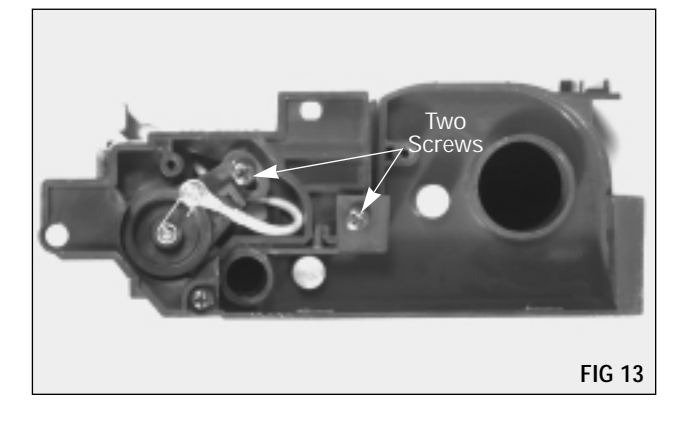

**2.** Fill the developer chamber with developer and replace the developer cap (FIG 14).

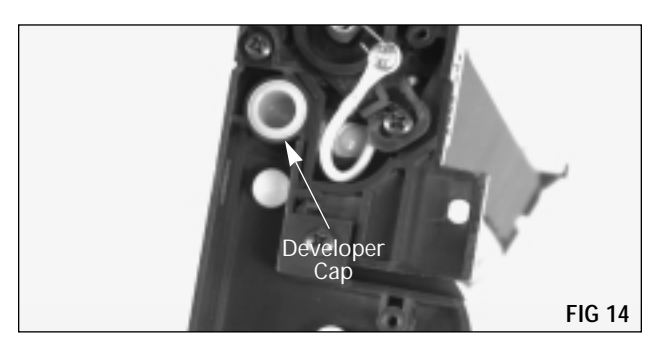

**3.** Fill the toner chamber with toner and replace the hopper cap (FIG 15).

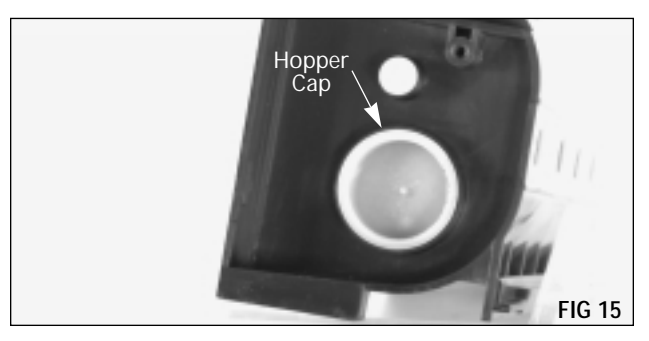

**4.** Replace the end plate by placing the locking tabs on the bottom of the plate into the corresponding slots on the cartridge. Then press the top of the plate into position (FIG 16).

.....

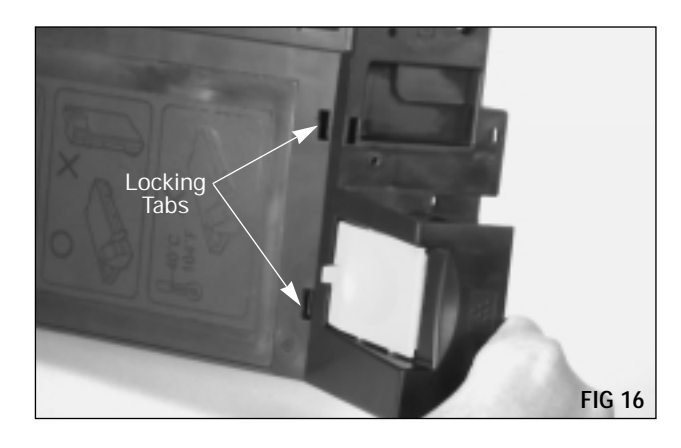

5. Secure the end plate with the two screws (FIG 17).

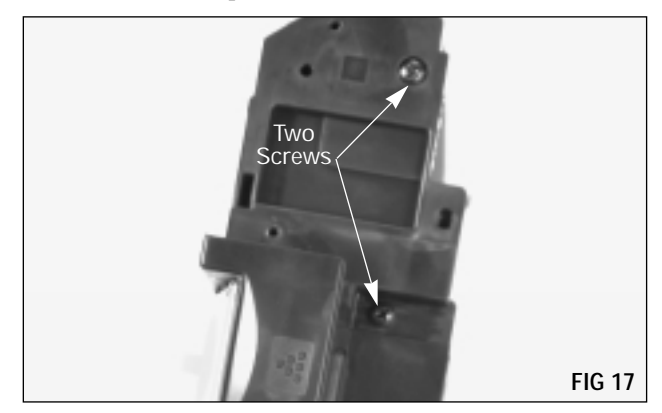

**6.** Replace the waste bin and secure with the two screws (FIG 18).

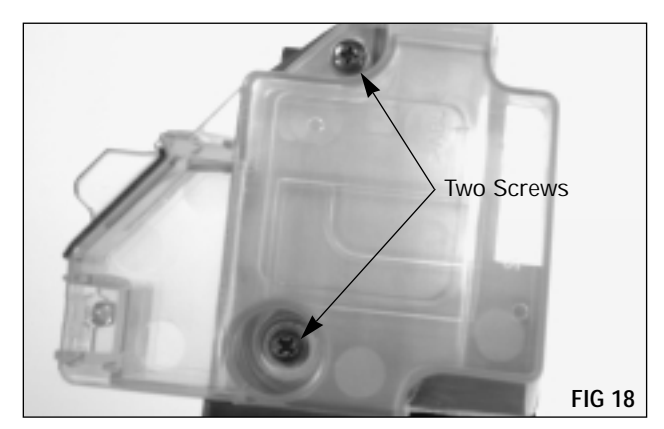

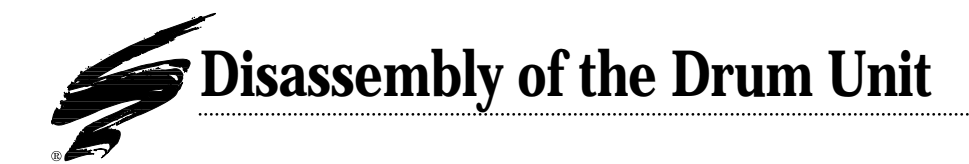

**1.** There are four locking tabs that secure the green drive gear cover (FIG 19). Squeeze in on the cover as shown to release the tabs (FIG 20) and remove the cover.

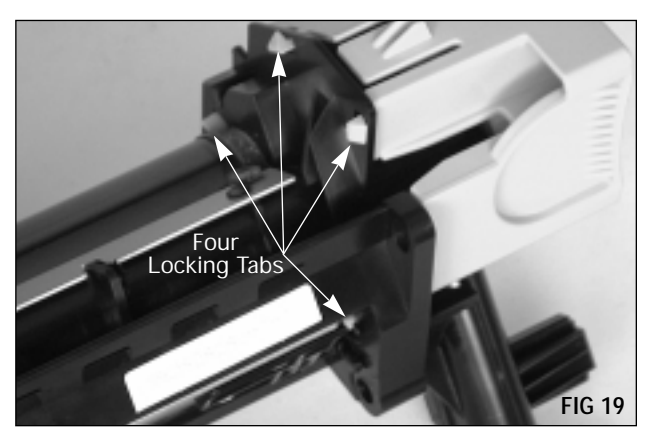

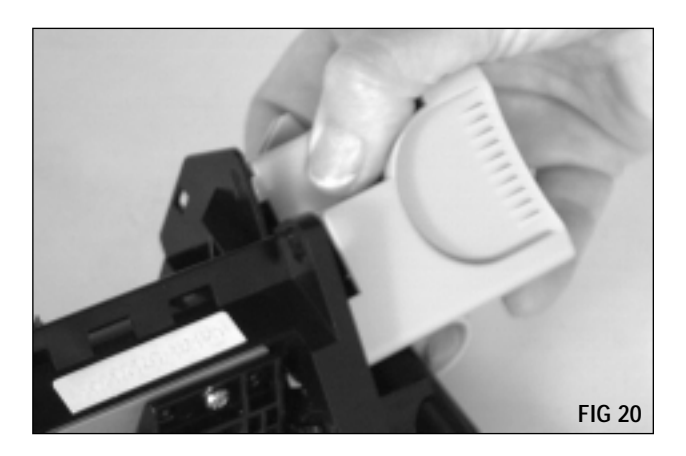

**2.** Use a small flathead screwdriver to rotate the locking hub on the drum axle from the lock position (FIG 21) to the release position (FIG 22).

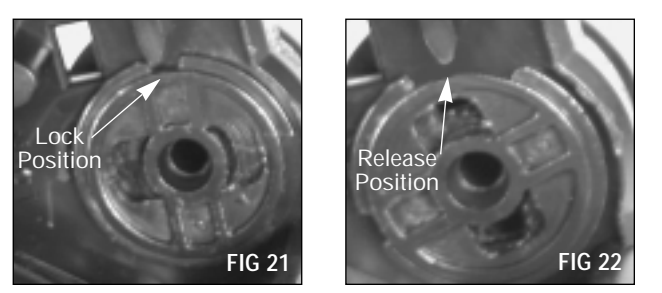

**3.** Pry the drum axle loose and remove it (FIG 23).

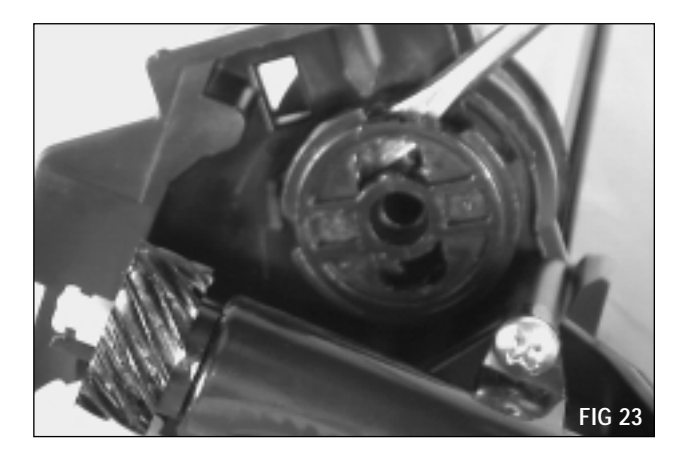

**4.** Remove the OPC drum, being careful to handle it by the drum gear and the opposite end with a lint-free cleaning cloth (FIG 24). If you plan to reuse the drum, store it in an area where it is protected from light and impact damage. Clean the drum with dry, filtered compressed air.

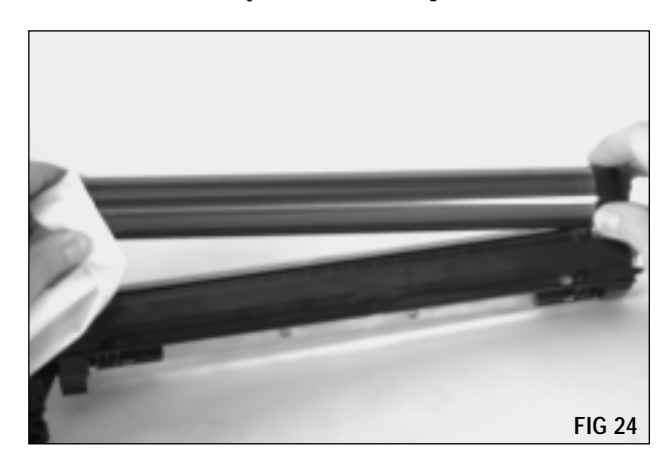

**5.** Remove the two screws that secure the corona wire assembly (FIG 25).

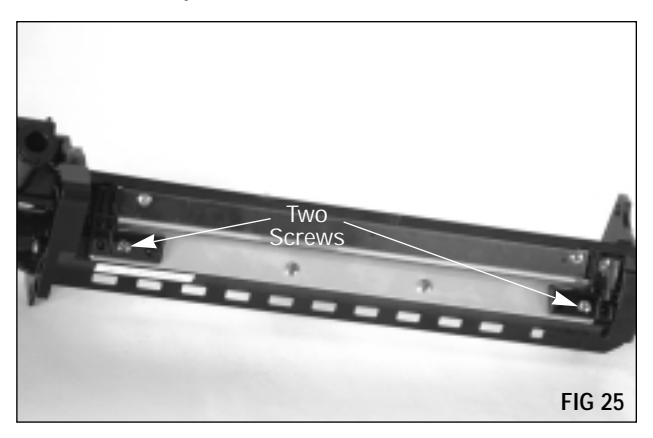

**6.** Pull the housing out slightly with your left hand as shown (FIG 26). Then lift up the right end bracket and slide the corona wire assembly out to the right (FIG 27). Clean the assembly with dry, filtered compressed air.

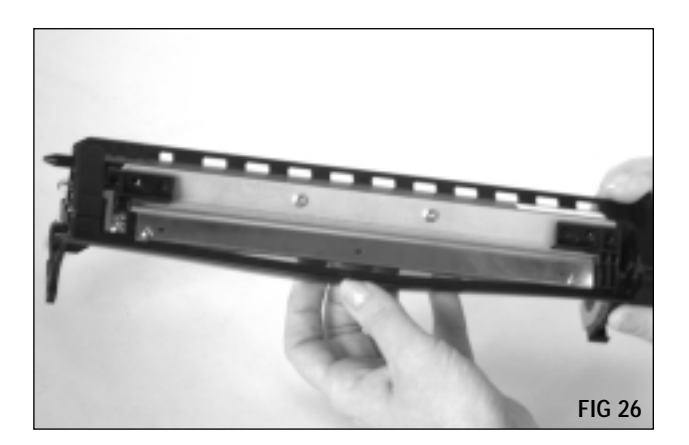

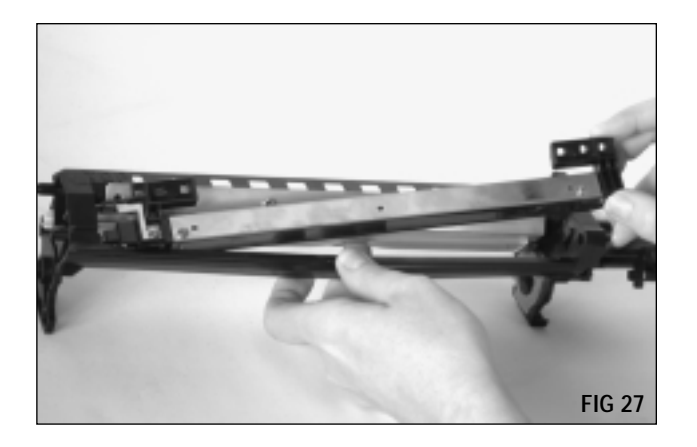

**7.** Remove the two screws that secure the wiper blade (FIG 28). Remove the wiper blade. Clean the wiper blade with dry, filtered compressed air.

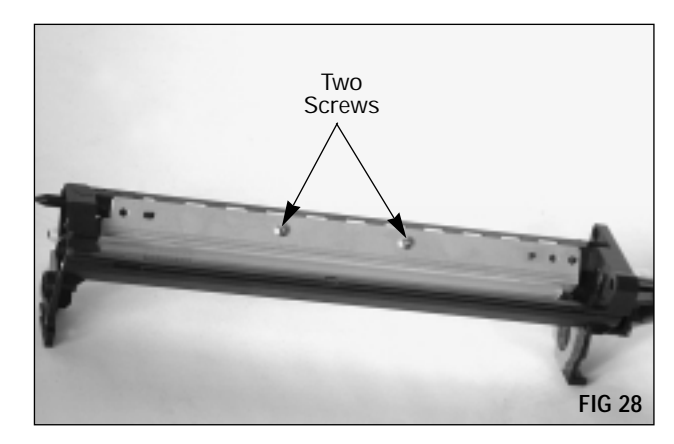

**8.** Clean the toner unit housing with dry, filtered compressed air including all felt and foam sealing components (FIG 29).

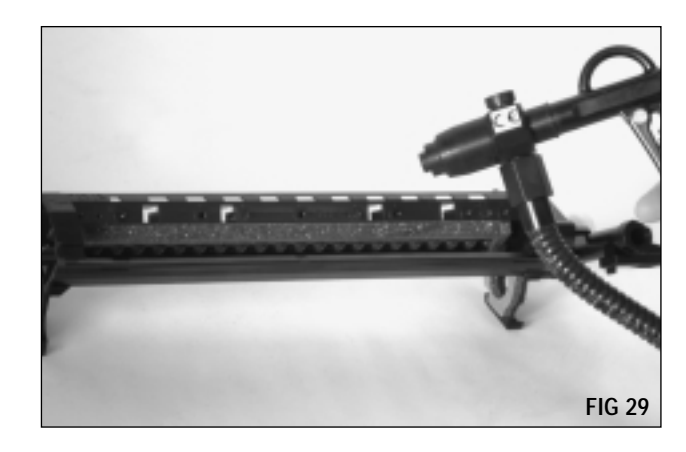

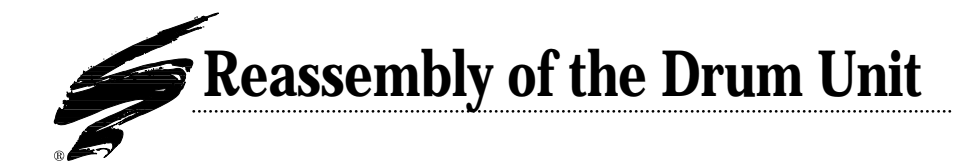

**1.** Replace the wiper blade and secure with the two screws (FIG 30).

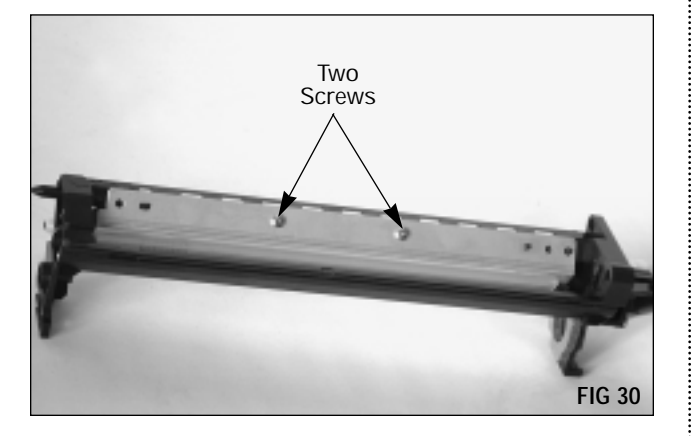

**2.** Replace the corona wire assembly, sliding the left end in first and then press the right end bracket into position (FIG 31). Secure the assembly with the two screws (FIG 32).

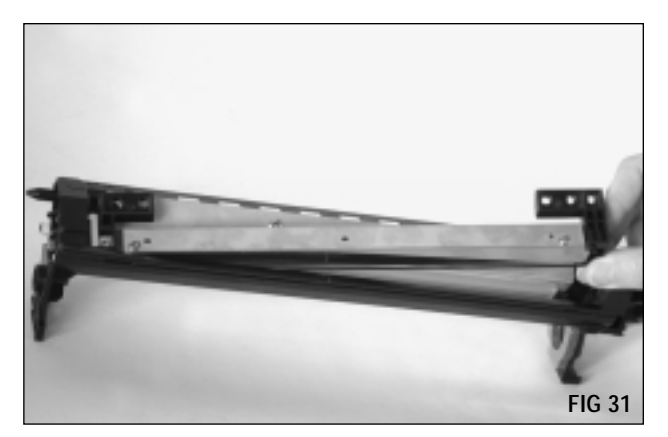

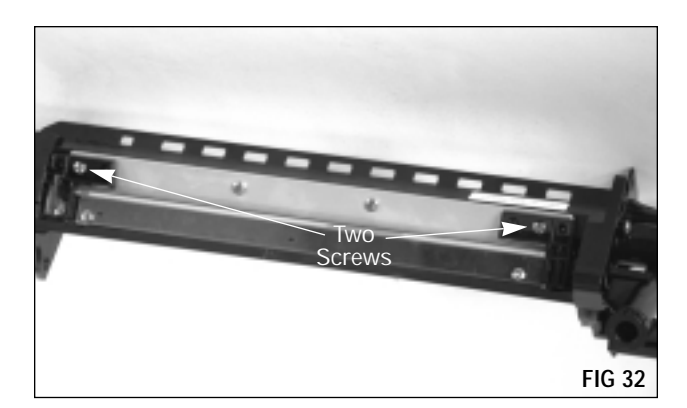

**3.** Replace the OPC drum. Place the geared end into the corresponding hole on the housing and then lower the opposite end into position (FIG 33).

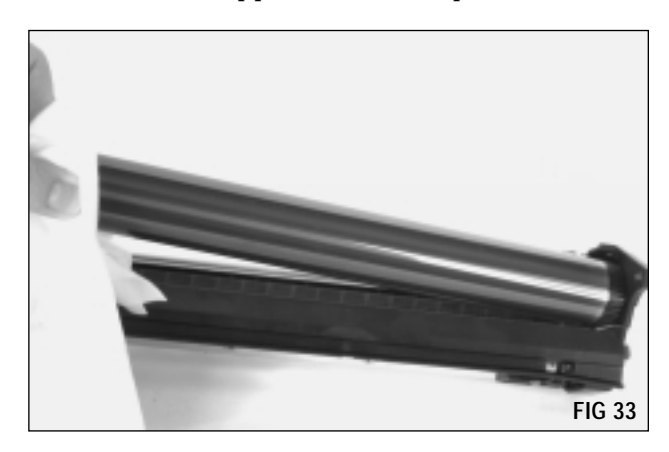

**4.** Replace the drum axle and then rotate the drum axle hub into the lock position (FIG 34).

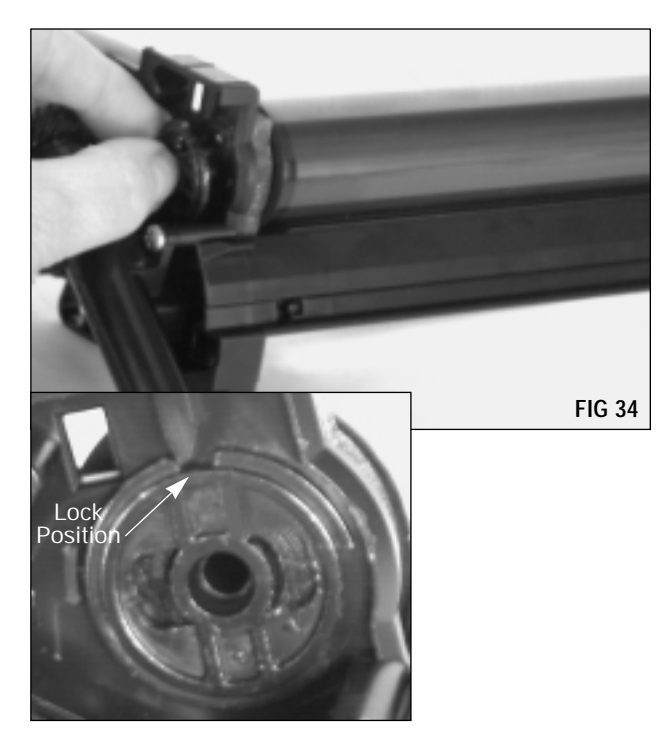

#### 5. Repositioning the reset flag gear

Inside the drive gear end cover locate the comma-shaped locking tab on the large gear (FIG 35). Using the Hook Tool (HTOOL), lift up on the tab to release (FIG 36). Then rotate the gear in a clockwise direction until the gear flag is all the way down in the starting position (FIG 37).

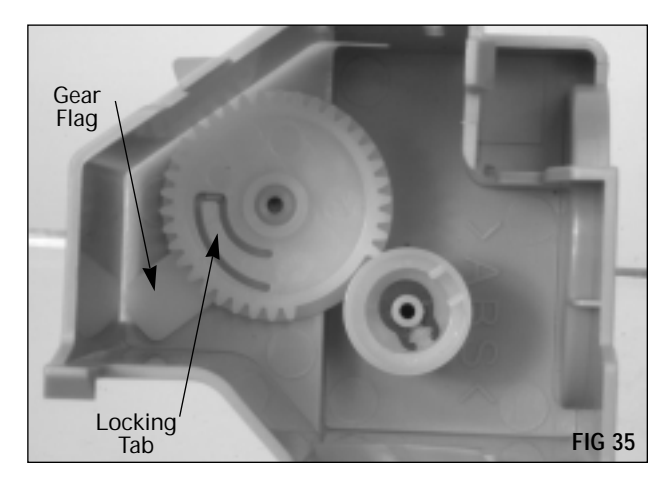

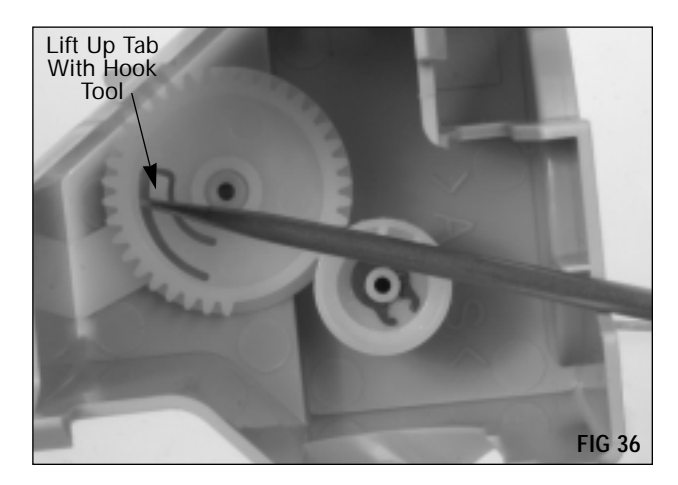

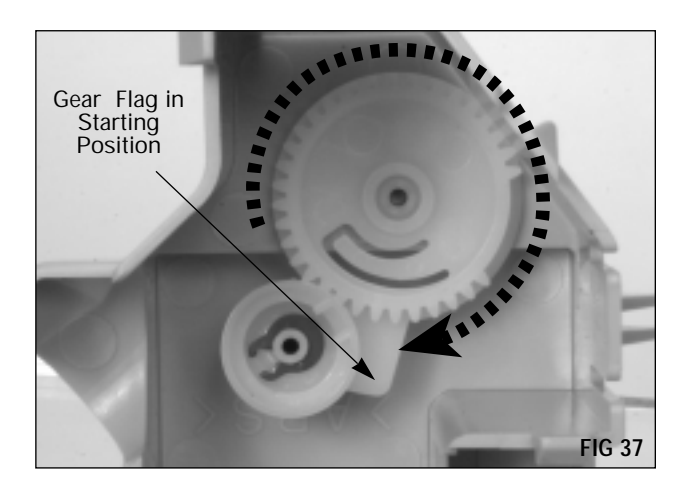

**NOTE** If the two gears are not present in drive gear end cover, the drum unit is a starter cartridge. Resetting a starter cartridge has to be done through the copier diagnostics following these steps.

- 1. Enter **Diagnostics Mode**. Turn the copier off, then on. Hit **Clear**, then **Exposure** twice in succession. This must be done within 4 seconds. If successful the LED Display Screen will go blank.
- **2**. Use the copy quantity keys to enter the value 24, followed by the start button.
- **3**. Use the copy quantity keys to enter the value 7, followed by the start button.
- **4**. Turn the copier Off. When you restart the copier, the drum counter should be reset to zero.
- 6. Reinstall the drive gear end cover (FIG 38).

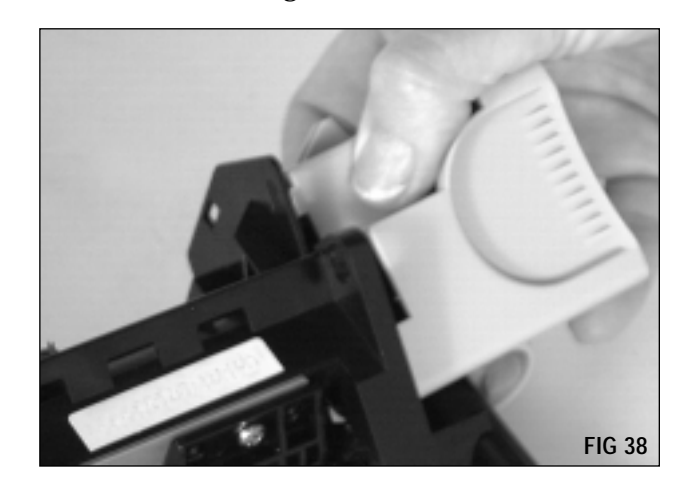

### Notes:

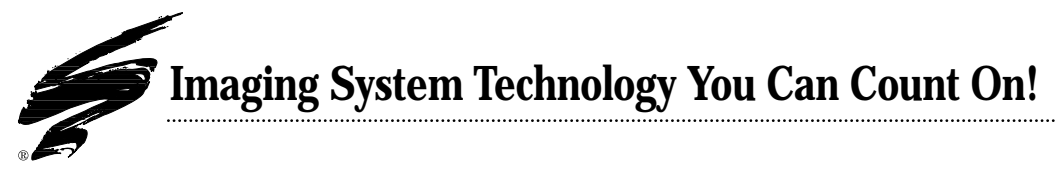

The development of cartridge imaging systems, such as the Xerox<sup>®</sup> XD100 (Sharp<sup>®</sup> AL1000), is the primary mission of our technology laboratories. Through extensive testing and research, we develop the optimum combination of matched components for each cartridge system. Our engineering and manufacturing expertise provides us with total control in design, quality and development to produce products from the ground up. The result is a system of components that seamlessly work together in each cartridge application.

This dedication and commitment results in integrated cartridge systems that Static Control fully supports, allowing you to quickly attack new market opportunities with complete confidence in the reliability and performance of your cartridges.

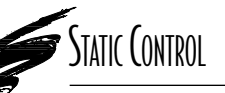

**Static Control Components, Inc.** 3010 Lee Avenue • PO Box 152 • Sanford, NC 27331 US/Can 800·488·2426 • US/Can Fax 800·488·2452 Int'l 919·774·3808 • Int'l Fax 919·774·1287 www.scc-inc.com Static Control Components (Europe) Limited Unit 30, Worton Drive Reading • Berkshire RG2 0TG • United Kingdom Tel +44 (0) 118 923 8800 • Fax +44 (0) 118 923 8811

© 1999 Static Control Components, Inc. All rights reserved worldwide. The stylized S is a registered trademark of Static Control Components, Inc. SSS and System Support Series are trademarks of Static Control Components Inc. All other brand and product names are trademarks or registered trademarks of their respective companies. Adobe, Acrobat and the Acrobat logo are registered trademarks of Adobe Systems Incorporated.